## **PROCEDIMENTO OPERACIONAL PADRÃO (POP)** FLUXO DE SOLICITAÇÃO DE IMUNOBIOLÓGICOS ESPECIAIS DO CRIE NO MÓDULO SIALIE DO SISTEMA VIGILANTOS

## Para a solicitação de cadastramento do servidor que acessará o sistema Vigilantos- Módulo 11 do SIALIE:

- Deverá ser preenchida uma planilha disponível em: https://dive.sc.gov.br/index.php/gerencia-de-doencasinfecciosas-agudas-e-imunizacao-gedim, contendo as informações solicitadas em todos os campos destinados aos dados do servidor solicitante (Figura 1).
- Enviar a planilha preenchida para o seguinte e-mail do CRIE-SC: crie@saude.scgov.br, solicitando o cadastramento do servidor solicitante. O responsável pelo CRIE abrirá um chamado para a DITIG solicitando o cadastramento.

| GOVERNO<br>DE SANTA<br>CATARINA<br>Sertes de Tode de Tate                                                                       | Endereço:<br>Flortanépolis - Centro - Rus Esteves Xinier, 31<br>1º andar - Fone: (48) 3064-7400<br>CEP: 88015-130 | o Diretoria de Vigilância<br>Epidemiológica                                          |           |                      |                                                      |                    |             |
|----------------------------------------------------------------------------------------------------|----------------------------------------------------------------------------------------------------|--------------------------------------------------------------------------------------|-----------|----------------------|------------------------------------------------------|--------------------|-------------|
| Solicity<br>Médulos Vigilantos                                                                                                  | AÇÃO DE ACESSO AO VIGILANT                                                                                        | 05                                                                                   |           |                      |                                                      |                    |             |
| 1 - Sobreaviso<br>2 - Registro de Atividades<br>3 - Câncer<br>4 - Sala de Parto<br>5 - Tuberculose ( <u>ILTB</u> )<br>5 - Focos | 7 - PCD/SC<br>8 - Influenza<br>9 - Teste Rápido<br>10 - Fórmula Infantil<br>11 - SIALIE<br>12 - PVZ               | 13 - <u>Pnem</u><br>14 - Artrópodes<br>15 - Supervisão<br>16 - <u>SINETI</u> (NEITI) |           |                      |                                                      |                    |             |
|                                                                                                    |                                                                                                    |                                                                                      | IDENTI    | FICAÇÃO DO USUÁRIO   |                                                      |                    |             |
| Nome Completo                                                                                                    | Lotação (Regional,<br>Municipal, Visitante)                                                                       | Gerència Regional                                                                    | Município | E-mail Institucional | Informe o nº do(s)<br>módulo(s) que deseja<br>acesso | Telefone Comercial | Observações |
|                                                                                                    |                                                                                                    |                                                                                      |           |                      |                                                      |                    |             |
|                                                                                                    |                                                                                                    |                                                                                      |           |                      |                                                      |                    |             |

FIGURA 1 - Planilha de solicitação de acesso ao Sistema Vigilantos, Módulo 11- SIALIE.

 Após o cadastramento no sistema Vigilantos (realizado pela DITIG), o responsável pelo CRIE receberá o login e senha do servidor, e irá repassar ao responsável da regional de saúde, que irá transmitir ao servidor, o dado do cadastramento (login e senha) que permitirá o acesso ao Módulo 11- SIALIE conforme ilustração a seguir (Figura 2).

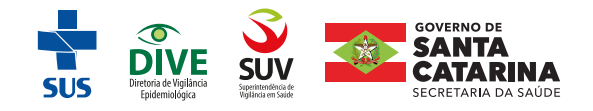

|                                                                                                    | and the second                    |
|----------------------------------------------------------------------------------------------------|-----------------------------------|
| V                                                                                                    |                                   |
| Usuário:                                                                                                    | Relatórios                        |
|                                                                                                    | Relatórios de casos de câncer     |
| Senha:                                                                                                    | Painel de Indicadores Tuberculose |
|                                                                                                    |                                   |
| 🔲 Lembrar de mim                                                                                                    |                                   |
| and the second second se |                                   |

FIGURA 2 - Página inicial de acesso ao Sistema Vigilantos, Módulo 11 - SIALIE.

## Para cadastramento do paciente no Módulo 11- SIALIE:

 Para o cadastro do paciente, na página referente a requisição de imunobiológicos especiais, deverá clicar no ícone Nova requisição (Figura 3). Uma nova página se abrirá e dará acesso ao preenchimento de todas as informações necessárias do paciente, nas abas conforme ilustrado (Figura 4).

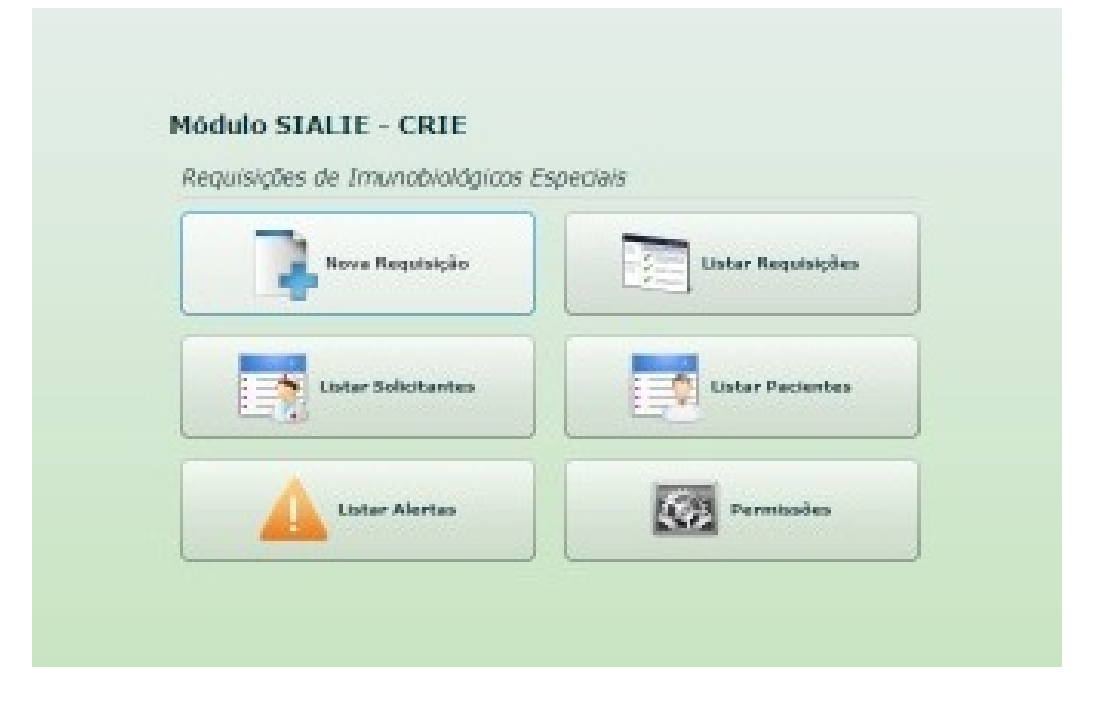

FIGURA 3 - Requisições de Imunobiológicos Especiais, Modulo 11 - SIALIE.

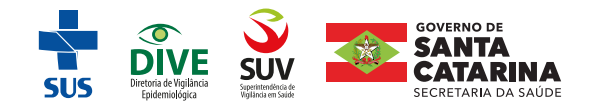

|         | Requisitante                         | Solicitante | Imunobiológicos | Contra Referência |                                          |                  |   |
|---------|--------------------------------------|-------------|-----------------|-------------------|------------------------------------------|------------------|---|
|         | Buscer Pecienter                     | -           |                 |                   |                                          |                  | 1 |
| dos do  | Paciente:                            |             |                 |                   |                                          |                  |   |
|         | Normer                               |             |                 |                   | Obs:                                     |                  | ] |
|         | Nome de Miler                        |             |                 |                   |                                          |                  | 1 |
| Dete    | de Nascimento:                       |             | tdede           |                   |                                          |                  |   |
|         | Sevor                                |             | Telefore        |                   |                                          | Paciente Inativo |   |
|         |                                      |             |                 |                   |                                          |                  |   |
| dereço  | 12<br>Municípico                     |             |                 |                   |                                          |                  |   |
| idereço | K<br>Munisipian                      |             |                 |                   |                                          |                  |   |
| dereço  | N<br>Municípias<br>Beirro:           |             |                 |                   |                                          |                  |   |
| idereço | k)<br>Municípior<br>Biairros<br>Ruan |             |                 |                   | ji ji ji ji ji ji ji ji ji ji ji ji ji j | t                |   |
| idereço | Nueldíplos<br>Bairros<br>Rues        |             |                 |                   | H <sub>2</sub>                           |                  |   |

FIGURA 4 - Cadastramento dos dados do paciente - Requisição de Imunobiológicos Especiais, Módulo 11 - SIALIE.

## Avaliação e liberação (aprazamento) dos imunobiológicos Especiais no Sistema Vigilantos, Modulo 11 - SIALIE:

- A avaliação e aprazamento dos imunobiológicos especiais é de responsabilidade do responsável pelo setor de Imunização da Regional de Saúde e para sua liberação, devem estar dentro dos critérios de indicações conforme o Manual dos Centros de Referência para Imunobiológicos Especiais – CRIE disponível em: https:/dive.sc.gov.br/phocadownload/GEDIM/manual-centros-referencia-imunobiologicos-especiais-6edicao-2023.pdf
- Para acessar as requisições o responsável da Regional de Saúde deverá clicar no ícone Listar Requisições (Figura 3) onde dará acesso à página específica dos municípios de sua abrangência. O quantitativo das requisições cadastradas, seguem uma lista com o perfil "Aguardando" até que seja avaliadas/aprazadas (Figura 5).

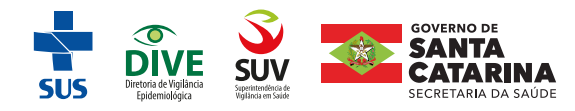

FIGURA 5 - Listagem de requisições de imunobiológicos, aguardando aprazamento. Módulo 11 - SIALIE.

| (SIALIE) Listagem de Requisições de I | munobiológicos                        |               |                   | ×                             |
|---------------------------------------|---------------------------------------|---------------|-------------------|-------------------------------|
| Pacientes                             | 🔲 Albrar por data de Oriação/Uberação | Data Inicio:  | Data Fim:         | Imunabi olági ca:             |
|                                       |                                       | 01/03/202     | 64 📓 01/05/2024   | 628                           |
| Gerência de Saúde:                    | Municipio                             | Motivo de In  | di caçilio:       |                               |
| Anananguá 🔹                           |                                       |               |                   | •                             |
| Vacinas erwindas GERSA'S              | Vacinas enviadas Municípios           | O liegados    | Aprazados 🔘 Pe    | enderbez 🛞 Aguardando 🔘 Todoz |
| Paciente                              |                                       | Obs           | Data de Criação   | Data de Atualização           |
|                                       |                                       | NBo           | 29/04/2024        | 29/04/2024                    |
|                                       |                                       | NEO           | 29/04/2024        | 29/04/2024                    |
|                                       |                                       |               |                   | 29/04/2024                    |
|                                       |                                       | NEO           | 29/04/2024        | 29/04/2024                    |
| NOME                                  |                                       | NEG           | 26/04/2024        | 26/04/2024                    |
| NOME                                  | DOPACIENTE                            | NEO           | 26/04/2024        | 26/04/2024                    |
| 1                                     |                                       | NEG           | 25/04/2024        | 25/04/2024                    |
|                                       |                                       | NEo           | 25/04/2024        | 25/04/2024                    |
|                                       |                                       | NEG           | 25/04/2024        | 25/04/2024                    |
|                                       |                                       | NEo           | 25/04/2024        | 25/04/2024                    |
| IC C Rig. 1 * d                       | * 3 > >1                              |               |                   | Exibindo 1-10 de 24 registros |
| 📕 Negados 📄 Aprazados                 | E Pendentes 🔲 Orderar A               | fabeticamente | Tipo de relatório |                               |
| Alterar                               | C Excluir D View                      | alizar Anesse | Relatória         | Descar                        |
|                                       |                                       |               |                   |                               |

 As requisições que estiverem de acordo com os critérios de indicação do CRIE, serão aprazadas pelo responsável da regional de saúde e, aparecerão na cor azul indicando que foram aprazadas conforme ilustração abaixo (Figura 6).

| Paci ente:               | Ritrar por data de Oriação/Liberação | Data Inicio:    | Data Fim: Im          | sunabi oldgi ca i             |  |
|--------------------------|--------------------------------------|-----------------|-----------------------|-------------------------------|--|
|                          |                                      | 01/03/2024      | 28/04/2024            |                               |  |
| Gerencia de Slaude:      | Puncipal                             | Motivo de India | açao:                 |                               |  |
| Vacinas enviadas GERSA'S | Vacinas enviadas Municípios          | liegados        | Aprazadoz Aradentez   | Aguardando O Todo             |  |
| Paciente                 |                                      | Obs             | Data de Griação       | Data de Atualização           |  |
|                          |                                      | Não             | 27/03/2024            | 24/04/2024                    |  |
|                          |                                      | Sim             | 16/04/2024            | 22/04/2024                    |  |
|                          |                                      | Sim             | 10/07/2023            | 16/04/2024                    |  |
|                          |                                      | Não             | 15/04/2024            | 16/04/2024                    |  |
| NO                       |                                      | Nillo           | 15/04/2024            | 16/04/2024                    |  |
|                          |                                      | NBa             | 15/04/2024            | 16/04/2024                    |  |
|                          |                                      | NBo             | 15/04/2024            | 16/04/2024                    |  |
|                          |                                      | NEo             | 12/04/2024            | 16/04/2024                    |  |
|                          |                                      | NBa             | 11/04/2024            | 16/04/2024                    |  |
|                          |                                      | Nillo           | 11/04/2024            | 16/04/2024                    |  |
| < < Pig. 1               | ÷ de 10 >>>1                         |                 |                       | Exibindo 1-10 de 98 registros |  |
| 📕 Negados 📄 Aprazado     | os 📒 Pendentes 🔲 Ordenar A           | Ifabeticamente  | Tipo de relatório 🛛 🔻 |                               |  |
|                          | 0                                    |                 | 6                     | 0                             |  |

FIGURA 6 - Listagem de requisições de imunobiológicos, já aprazadas. Módulo 11 - SIALIE.

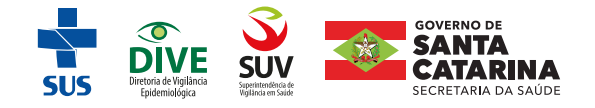

 As requisições após serem avaliadas e que NÃO estiverem dentro dos critérios de indicações do manual do CRIE, aparecerão na cor vermelha (indicando o perfil negado, ou seja, que não está de acordo com os critérios de indicações) e, na cor laranja (indicando pendência), conforme ilustrado nas Figuras 7 e 8.

| Pacientes                | Ritrar por data de Griação/Liberação | Data Inicio:      | Data Fim: Imu         | nabiológica:                |
|--------------------------|--------------------------------------|-------------------|-----------------------|-----------------------------|
|                          |                                      | 01/03/2024        | 01/05/2024            |                             |
| ierência de Saúde:       | Municipio                            | Motivo de Indica; | iller                 |                             |
| Anananguá                | -                                    |                   |                       |                             |
| Vacinas enviadas GERSA'S | Vacinas enviadas Municípios          | liegados          | Aprazados 🔘 Pendentes | Aguardando O Todo           |
| Paciente                 |                                      | Obs               | Data de Oriação       | Data de Atualização         |
|                          |                                      | fillio            | 26/02/2024            | 13/02/2024                  |
| NOA                      |                                      | Hillia            | 26/02/2024            | 13/03/2024                  |
| NON                      | NE DO PACIENTE                       | Sim               | 29/02/2024            | 13/02/2024                  |
|                          |                                      | 71.Bo             | 11/02/2024            | 13/02/2024                  |
|                          |                                      |                   |                       |                             |
| <   nig 1 *              | de 1 2 21                            |                   |                       | Existedo 1-4 de 4 registros |
| Negados 📃 Aprazado       | s 📕 Pendentes 🔲 Orderar A            | Ifabeticamente    | Tipo de relatório 🔻   |                             |

FIGURA7 - Pedido de requisições Negada no módulo 11 - SIALIE.

FIGURA 8 - Pedido de requisições pendentes no módulo 11 - SIALIE.

| Paciente:                | 🔲 Altrar por data de Griação/Uberação | Data Inicio:<br>01/03/2024 | Data Fimi Im.         | ndsiológica:                |
|--------------------------|---------------------------------------|----------------------------|-----------------------|-----------------------------|
| erência de Sialde:       | Municipio                             | Motivo de Indice           | ção:                  |                             |
| Anananguá                |                                       |                            |                       |                             |
| Vacinas enviadas GERSA'S | 🔲 Vacinas enviadas Municípios         | ilegados                   | Aprazados 🛞 Pendentes | Aguardando O Todo           |
| Paciente                 |                                       | Obs                        | Data de Griação       | Data de Atualização         |
| NOI                      | ME DO PACIENTE                        | Sim                        | 20/03/2024            | 16/04/2024                  |
|                          |                                       |                            |                       |                             |
| < < nig. 1 4             | ] de 1                                |                            |                       | Existedo 1-2 de 2 registroo |

 Os cadastros com perfil pendentes deverão ser ajustada a(s) pendência(s) que, após ajuste voltam para a fila de avaliação/ aprazamento no perfil aguardando (Figura 5).

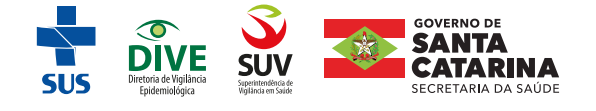